# COLEÇÃO POPULAR: CIRCULAÇÃO

- 1. CADASTRO
- 2. EMPRÉSTIMO DOMICILIAR
- 3. EMPRÉSTIMO LOCAL
- 4. DEVOLUÇÃO
- 5. RENOVAÇÃO
- 6. **RESERVA**
- 7. MULTA
- 8. GUARDA E RECOLOCAÇÃO DO ACERVO

#### 1. CADASTRO

Para o cadastro de usuário (pessoas residentes no DF e entorno) é obrigatório:

• Documento oficial com foto (RG, Certificado de Reservista, Passaporte, Carteira de Trabalho etc.) e o número do CPF;

• Comprovante de residência emitido nos três meses anteriores ao pedido de inscrição, contendo o nome da pessoa, ou dos pais, ou do cônjuge (conta de água, gás, energia elétrica ou telefone);

• Assinatura do termo de compromisso.

Passos para realização do cadastro:

1°) Clicar na aba "Usuário" ;

2°) Clicar no ícone "Incluir usuário" ou Insert;

3°) Preencher os seguintes campos:

#### Informações básicas:

• Nome - preencher o nome completo, sem abreviações, iniciando com a primeira letra maiúscula e as seguintes minúsculas;

• Matrícula - preencher o CPF do usuário.

Obs.: Para usuários menores de 18 anos que não possuírem CPF o preenchimento se dará com o número de CPF do responsável acrescentando o número 1.

Exemplo: 817384731681

Caso o responsável possua mais dependentes serão acrescidos o número 2 e assim sucessivamente;

Exemplo: 817384731682...

• Tipo do usuário - clicar no ícone ao lado do campo de preenchimento (+), e selecionar o tipo de usuário (funcionário ou comunidade);

• Validade - será anual, selecionar no calendário deste campo a data referente a 1 ano a partir da data do cadastro;

• Tipo Id. - selecionar o RG no ícone ao lado do campo de preenchimento (+);

• N° Id - preencher o número da identidade;

• Nasc. - preencher a data de nascimento do usuário;

• Sexo - selecionar o sexo do usuário.

• Contato - apenas será preenchido os campos da área Residencial:

• End.: preencher o endereço completo juntamente com o Bairro, Ex.: QNL 9 conjunto D casa 11 - Taguatinga Norte;

• Bairro: efetuar a busca do bairro clicando no ícone ao lado (+) e selecionar a cidade satélite. Ex.: Taguatinga-DF;

Cidade: efetuar a busca da cidade clicando no ícone ao lado (+), selecionar a cidade. Obs.: Todos os endereços pertencentes ao Distrito Federal terão por cidade: Brasília-DF;

• Fone;

• **CEP**;

• E-mail.

<u>**Complemento</u>** - para menores de 18 anos serão preenchidos os campos "Pai" e "Mãe", não precisando, assim, preencher o campo "responsável". Se não for possível preencher os campos "Pai" e "Mãe" poderá ser preenchido apenas o campo "responsável";</u>

• Profissão: clicar no ícone ao lado do campo de preenchimento (+) e selecionar a profissão;

• Escolaridade: clicar no ícone ao lado do campo de preenchimento (+) e selecionar a escolaridade;

• Telefone resp. - apenas em caso de menor de idade;

• RG: preencher o RG do responsável.

4°) Clicar em confirmar para concluir o cadastro;

5°) Clicar no quarto ícone (com o desenho de um cadeado) para efetuar a alteração da senha. Deverá ser senha numérica de no mínimo 4 dígitos e no máximo 6 dígitos;
6°) Entregar o Termo de Compromisso ao usuário para que ele leia e assine

**ATENÇÃO:** Menores de 18 anos só poderão realizar o cadastro se estiverem com o Termo de Compromisso assinado pelo responsável. Caso o responsável não esteja presente, o menor deverá levar o termo de compromisso para ser assinado com a devida autorização por extenso (Eu, nome, autorizo meu filho para efetuar empréstimo na Biblioteca Nacional de Brasília e me responsabilizo por suas ações como usuário desta biblioteca) e retornar para efetuar o cadastro juntamente com o documento oficial com foto e número do CPF do responsável e comprovante de residência.

**Observação**: Para alterar a senha nos terminais de consulta é necessário clicar em login, digitar matrícula e a senha atual (fornecida pelo atendente) e clicar em troca de senha.

## 2. EMPRÉSTIMO DOMICILIAR

1. Clicar em Empréstimo/Devolução localizado no canto superior a direita;

2. No campo exemplar, digite ou passe a leitora no código de barras do exemplar que será emprestado;

3. No campo usuário, digite o CPF ou o nome do usuário;

4. Depois de entrar com esses dados, o sistema trará na tela informações sobre a **Obra**,**Prazo** e **Tipo de Empréstimo** etc.

Todos esses dados são preenchidos automaticamente pelo SophiA, porém, poderão ser selecionados outros **Tipos de Empréstimo** no ato do procedimento.

5. Clique em Emprestar para efetuar o empréstimo;

6. O usuário deverá digitar a senha criada no cadastro para concluir o empréstimo;

7. Carimbar a folha de devolução (verificar o prazo 10 dias no carimbo).

# Obs. É permitido o empréstimo de apenas 2 (DOIS) livros por usuários.

# 3. EMPRÉSTIMO LOCAL

1. Clicar em Empréstimo/Devolução localizado no canto superior a direita;

2. No campo exemplar, digite ou passe a leitora no código de barras do exemplar que será renovado;

3. No campo usuário, digite o CPF ou o nome do usuário;

4. Depois de entrar com esses dados, o sistema trará na tela informações sobre a Obra,Prazo e Tipo de Empréstimo etc.

5. No **Tipo de Empréstimo,** selecione **LOCAL** e digite o **Prazo máximo de entrega dos exemplares** (2ª a 6ª Feira: 19:00; Sábados/Domingos: 18:00).

6. Carimbar a folha de devolução (verificar DATA no carimbo).

Obs.: Caso o usuário possua exemplares em seu nome (Empréstimo Domiciliar) aparecerá a seguinte mensagem "Este usuário já retirou o máximo permitido de exemplares. Emprestar assim mesmo?". Clicar em: **Sim**.

Obs2.: Caso o usuário possua Sanções (Débito – final de semana) aparecerá a seguinte mensagem "Este usuário possui sanções. Emprestar assim mesmo?". Clicar em: **Sim**.

## 4. DEVOLUÇÃO

1. Clicar em Empréstimo/Devolução localizado no canto superior a direita;

2. No campo exemplar, digite ou passe a leitora no código de barras do exemplar que será devolvido;

O sistema trará todas as informações, inclusive se houver bloqueio do usuário.

3. Confira os dados e clique em devolver.

## 5. RENOVAÇÃO

1. Clicar em Empréstimo/Devolução localizado no canto superior a direita;

2. No campo exemplar, digite ou passe a leitora no código de barras do exemplar que será renovado;

3. Para realizar a renovação, marque a opção **Renova** e clique em **Devolver e/ou Renovar**;

4. Digite a senha cadastrada.

O campo (Renova até) corresponde a data prevista para devolução, quando se tratar de um **Empréstimo Domiciliar.** 

# É importante salientar que a renovação de itens pode ser realizada através do Terminal Web.

Para isso o usuário deve:

1. Efetuar o login na área de trabalho, informando matrícula (número do CPF) e senha cadastrada no momento do cadastro;

2. Clicar no botão Circ./Renovação;

3. Selecionar o item a ser renovado;

4. Clicar em renovar item selecionado.

#### 6. **RESERVA**

O usuário pode realizar a reserva de material que se encontra emprestado através da internet, nos terminais de consulta ao acervo ou pode solicitar que os servidores realizem para ele a reserva no balção de atendimento do 2° andar.

Para realizar a reserva na internet ou nos terminais de consulta ao acervo o usuário deve:

- 1. Fazer a pesquisa do material de seu interesse;
- 2. Clicar no botão Reserva, localizado à direita da pesquisa;
- 3. Informar a matrícula e a senha.

Quando o usuário solicitar ao servidor que realize a reserva, o mesmo deve:

1. Realizar uma busca pelo material solicitado em **Obras** ou Periódicos ou através do botão **Busca**;

- 2. Clicar no botão Reservar obra ou CRTL + A;
- 3. Clicar em botão Incluir ou Insert;
- 4. Digitar o nome do usuário ou matrícula (CPF);
- 4. Confirmar.

Para a exclusão de uma reserva do exemplar, clique em Excluir.

No momento da devolução, caso o exemplar esteja reservado, o SophiA não permitirá a renovação, apresentando a seguinte mensagem:

#### 'Não é possível renovar este exemplar, pois ele está reservado'.

**Obs.** O SophiA se encontra configurado para realizar apenas 2 reservas por usuário. **Obs 2**. Após a devolução o material permanecerá reservado pelo prazo de 2 dias, sendo o usuário informado da reserva por email. Após esse período o material será devolvido a estante ou reservado para o próximo usuário.

#### 7. MULTAS

#### 7.1 Procedimentos aos finais de semana

No final de semana/feriado, o usuário não poderá quitar seu débito de imediato. No entanto, ele poderá renovar ou tomar itens emprestados até a referida quitação. Para isso, caberá ao Coordenador/Bibliotecário do plantão inserir uma restrição em seu cadastro.

Para lançar restrição no cadastro do usuário no sistema Sophia:

- 1. Clicar em "Usuários";
- 2. Fazer a busca pelo nome;
- 3. Clicar em "Alterar Usuário" ou F2;
- 4. Outras Informações;

5. No campo "Sanções", inserir o prazo de 1 ano após a data do dia atual e sinalizar a restrição "Débito – final de semana".

Obs: O usuário deverá ser informado que seu cadastro está com restrição e só estará normalizado após a quitação do débito.

Obs.2 : O débito deverá ser regularizado de 2<sup>a</sup> a 6<sup>a</sup> feira de 9h às 19h. Usuário com multa superior a R\$20 terá a opção de negociar junto a Chefia de Unidade de Atendimento para regularizar sua situação com a aquisição de títulos indicados pela BNB.

### 7.2 Rotina - Dias úteis

Quando o usuário chegar ao balcão para devolver ou renovar um item em atraso, o servidor deverá informa-lo o valor da multa correspondente. O usuário poderá quitar seu débito de imediato ou em outro momento. Lembrando que, caso ele optar por regularizar em outro momento, não poderá retirar e/ou renovar itens até a referida quitação. Usuários com multa superior a R\$20 poderão negociar para regularizar a situação com aquisição de títulos indicados pela BNB.

Para baixar a multa no Sophia, é necessário, ao proceder ao empréstimo/devolução, acessar o registro do usuário, verificar sua situação e baixar a multa.

Para baixar a multa, ao realizar o empréstimo/devolução aparecerá a seguinte mensagem: "Deseja efetuar o pagamento da multa?".

### SIM – BAIXA – CONFIRMAR

Obs: O recibo de pagamento sempre deverá ser emitido.

#### Fluxo de Caixa

A cada troca de plantão no balcão (13h e 19h) o atendente deverá emitir o relatório de multas arrecadadas:

• Acessar o módulo "Relatórios Gerenciais" – "Financeiro" – "Período" (preencher com a mesma data: ex. 13/06/2013 – 13/06/2013) – "E-mail".

No último plantão do dia, o atendente designado na escala semanal deverá recolher o dinheiro ao cofre.

## 8. GUARDA E RECOLOCAÇÃO DE LIVROS

#### Conferir os livros no Sophia antes da guarda.

Durante a semana: (12h e 19h) e no final de semana (18h) o carrinho deve ser levado para os aquários e os materiais bibliográficos distribuídos por classes nas estantes determinadas para recolocação. Obs: Recolher todo o material que for deixado sobre as mesas e distribuir por classes nas estantes determinadas para recolocação.

1º Aquário: Coleção de Referência - COPOR, Coleção Popular COPOG - Classes 0, 1,

2, 3, 5, 6 e 7

2º Aquário: Coleção Popular - COPOG - Classes 8 e 9

# Responsáveis por classes da COPOG:

- Renata: INFAN, COPOR, 0, 1, 2
- Teresa: 3 a 349
- Ana Carolina: 350 a 398
- Zenon: 5 e 9
- Elton: 6, 7
- Rafaela, Rodriguinho e Narianne: 8

O acervo da BNB encontra-se ordenado por assunto de acordo com a Classificação

Decimal Universal (CDU).

0 Generalidades. Ciência e conhecimento

- 1 Filosofia. Psicologia
- 2 Religião. Teologia
- 3 Ciências Sociais
- 5 Matemática. Ciências Naturais
- 6 Ciências Aplicadas. Medicina. Tecnologia
- 7 Arte. Esportes. Arquitetura
- 8 Lingüistica. Linguagem. Literatura
- 9 Biografia. Geografia. História

## Número de chamada

O número de chamada (ou endereço do livro) é composto de:

1. Número que corresponde ao assunto da obra na tabela de classificação CDU;

2. Cutter - Número que corresponde ao autor da obra, antecedido da primeira letra do sobrenome do autor e precedido da primeira letra do título;

- 3. Edição se não for a primeira;
- 4. Volume da obra se pertencer a uma coleção;
- 5. Número do exemplar se a biblioteca possuir mais de um.

Exemplo da etiqueta da lombada:

159.922 assunto da obra (1)
C492p sobrenome do autor, número do autor e letra do título (2)
2.ed. edição (3)
v.1 volume (4)
ex.2 exemplar (5.+++)

#### Ordenação nas estantes

Os livros são organizados na estante segundo a abrangência do assunto, partindo do geral para o mais específico e levando em consideração a ordem dos sinais apresentada. O número do autor é organizado da seguinte maneira:

1°) Primeiramente é levada em consideração a ordem alfabética da primeira letra do número de chamada, a qual corresponde à primeira letra do sobrenome do autor;

2°) O número de autor, em seguida, é posto em ordem numérica crescente;

3°) Finalmente é seguida a ordem alfabética da última letra do número de chamada, a qual corresponde à primeira letra do título da obra. Assim, as obras de um mesmo autor, e todas de um assunto idêntico, ficam reunidas e organizadas em ordem alfabética de título.

#### Ordem na estante

\*\*\* 5/6 M112m \*\*\* 5.01 C845m \*\*\* 51

| D251c |  |  |  |
|-------|--|--|--|
| ***   |  |  |  |
| 51    |  |  |  |
| D2690 |  |  |  |
| ***   |  |  |  |
| 511   |  |  |  |
| A253n |  |  |  |
|       |  |  |  |

Os sinais ligam assuntos relacionados ou os subdividem em hierarquias. Podem indicar também a língua do documento, forma de apresentação, tempo e ponto de vista.